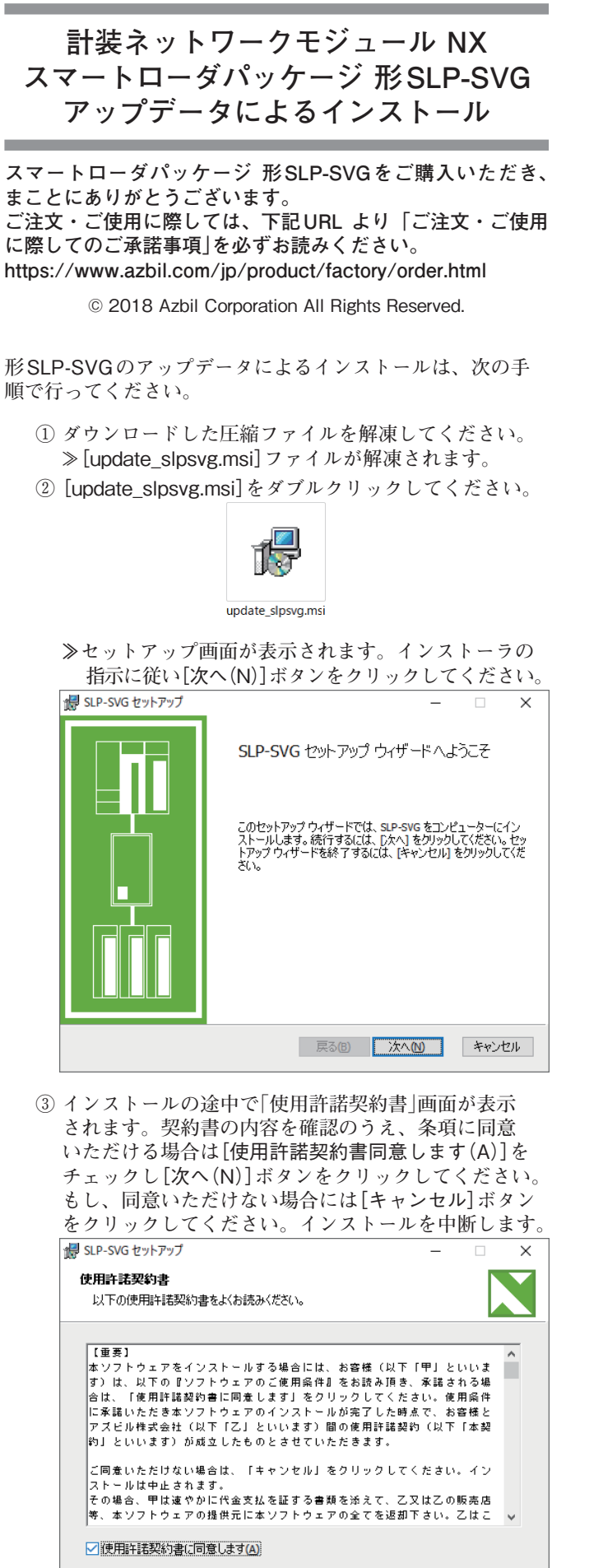

印刷(P) 戻る(B) 次へ(N) キャンセル

④ 必要であればインストールフォルダの変更してください。

|                  | -                  |                           |
|------------------|--------------------|---------------------------|
| 次へ] をクリックし、別のフォノ | ルダーを選              |                           |
|                  |                    |                           |
|                  |                    |                           |
|                  |                    |                           |
|                  |                    |                           |
|                  |                    |                           |
|                  |                    |                           |
|                  | ☆^] をクリックし、 ይዛወフォ, | ー<br>次へ] をクリックし、別のフォルダーを選 |

 ⑤ インストールの準備が完了しました。[インストール (I)]ボタンをクリックしてください。

| 😸 SLP-SVG セットアップ                                      |                                  | -                         |                 | $\times$ |
|-------------------------------------------------------|----------------------------------|---------------------------|-----------------|----------|
| SLP-SVG のインストール準備完了                                   | 7                                |                           |                 |          |
| インストールを開始するには [インス<br>は変更するには [戻る] をクリックして<br>してください。 | トール] をクリックしてくださ<br>くください。ウィザードを終 | い。インストール設立<br>了するには [キャンセ | 官を確認ま<br>ル]をクリッ | たり       |
|                                                       |                                  |                           |                 |          |
|                                                       |                                  |                           |                 |          |
|                                                       | 戻る(B)                            | インストールロ                   | キャン・            | セル       |

⑥ ここで、[ユーザアカウント制御] 画面が表示されます。 [はい] ボタンをクリックしてください。

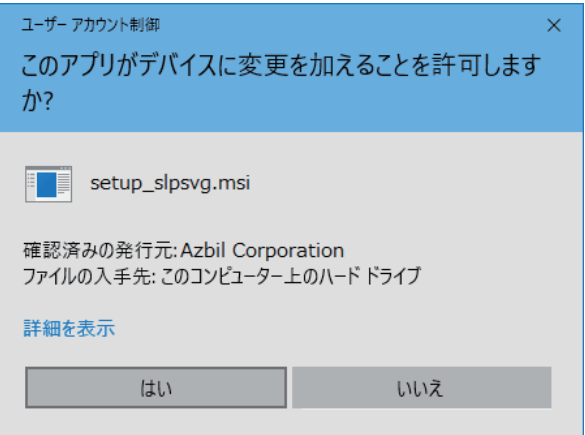

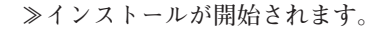

⑦ インストールが完了したら[完了(F)]ボタンをクリック してウィンドウを閉じてください。

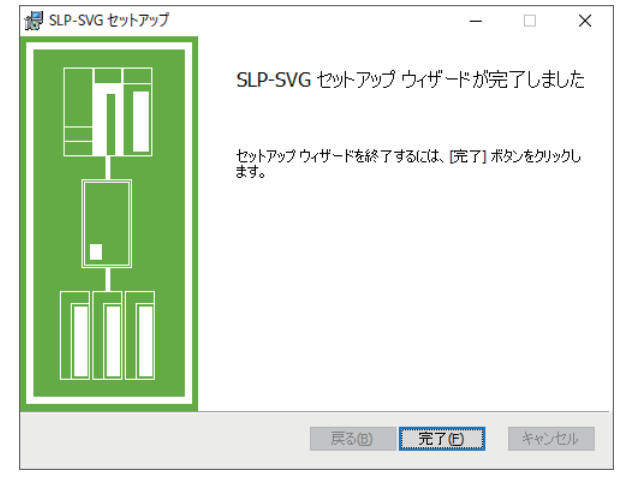

### 🏢 参考

 SLP-SVGがインストールされていない環境でアップデー タによるインストールを実行することはできません。

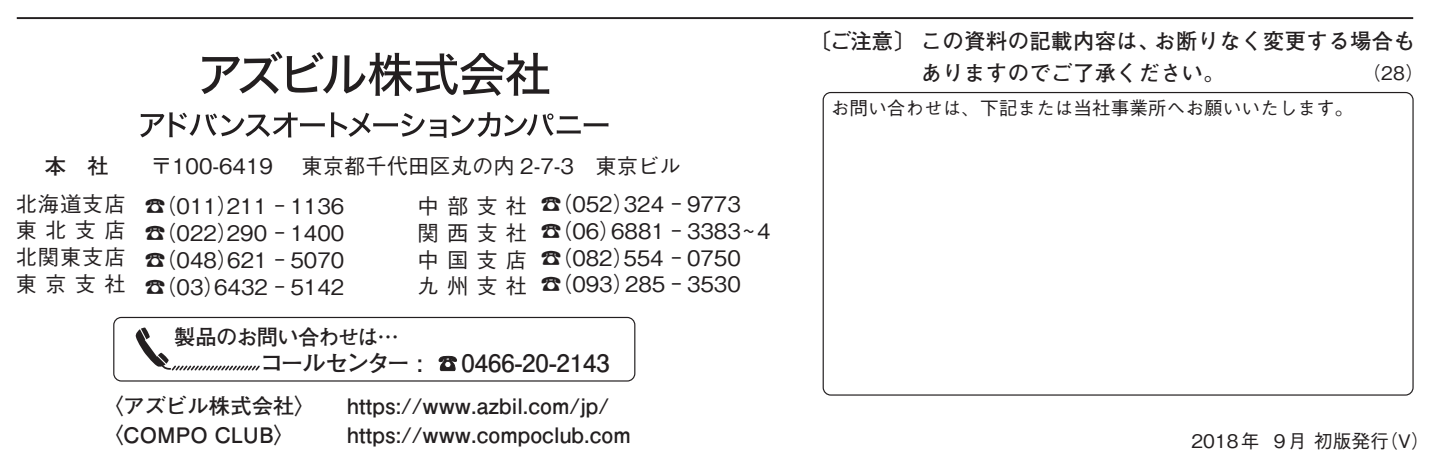

## Installation of Model SLP-SVG Smart Loader Package for Network Instrumentation Modules Using the Updater

Thank you for purchasing the SLP-SVG Smart Loader Package. Please read the "Terms and Conditions" from the following URL before ordering or use:

#### https://www.azbil.com/products/factory/order.html

© 2018 Azbil Corporation. All Rights Reserved.

To install the SLP-SVG software using the updater, use the following procedure.

- Unzip the downloaded compressed file.
  >> The update\_slpsvg.msi file is unzipped.
- (2) Double-click the update\_slpsvg.msi file.

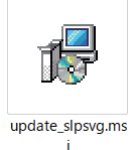

>> The setup wizard opens. Click the [Next] button.

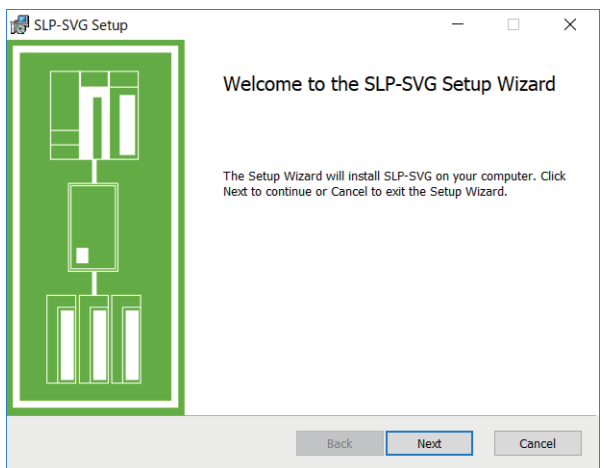

(3) During the installation process, the End-User License Agreement window will be displayed. Check the terms of the agreement. If you accept the software license agreement and wish to install the software, check the [l accept the terms in the License Agreement] check box and click the [Next] button.

If you do not accept the agreement, click the [Cancel] button to cancel installation.

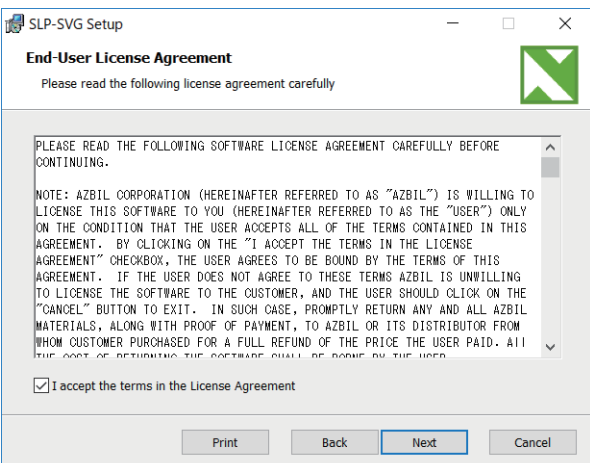

#### (4) If necessary, change the destination folder.

| SLP-SVG Setup                                                             |                     | -        |     | $\times$ |
|---------------------------------------------------------------------------|---------------------|----------|-----|----------|
| Destination Folder<br>Click Next to install to the default folder or clic | ck Change to choose | another. |     |          |
| Install SLP-SVG to:                                                       |                     |          |     |          |
| C:¥Program Files¥SLP¥SLPSVG¥                                              |                     |          |     |          |
| Change                                                                    |                     |          |     |          |
|                                                                           |                     |          |     |          |
|                                                                           |                     |          |     |          |
|                                                                           |                     |          |     |          |
|                                                                           |                     | Neut     | Can | col      |

(5) You are now ready to install the software. Click the [Install] button.

| 🛃 SLP-SVG Setup                                                                     |                            |                  | -         |             | ×  |
|-------------------------------------------------------------------------------------|----------------------------|------------------|-----------|-------------|----|
| Ready to install SLP-SVG                                                            |                            |                  |           |             |    |
| Click Install to begin the installation.<br>settings. Click Cancel to exit the wiza | Click Back to revi<br>ard. | ew or change any | of your i | nstallation |    |
|                                                                                     |                            |                  |           |             |    |
|                                                                                     |                            |                  |           |             |    |
|                                                                                     | Back                       | Install          |           | Canc        | el |

(6) The [User Account Control] window will be displayed. Click the [Yes] button.

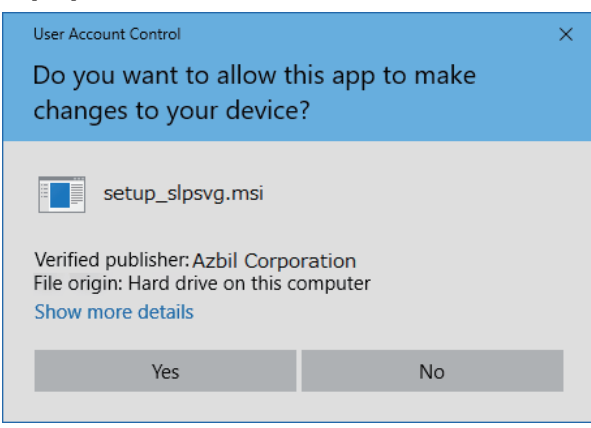

>> Installation begins.

(7) When installation is complete, click the [Finish] button to close the window.

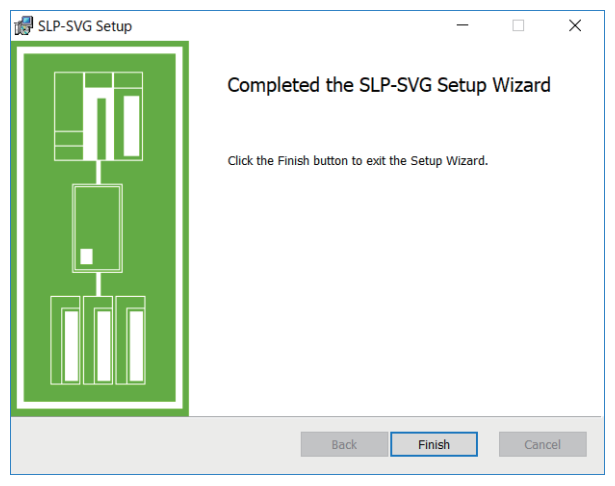

### 📖 Note

• Unless the Smart Loader Package (model SLP-SVG) is already installed on the computer, the software cannot be installed using the updater.

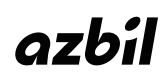

# Azbil Corporation Advanced Automation Company

1-12-2 Kawana, Fujisawa Kanagawa 251-8522 Japan URL: https://www.azbil.com Specifications are subject to change without notice. (10)